# SAML-Single-Sign-On mit Google konfigurieren

Veröffentlicht: 2025-02-12

Sie können Ihr ExtraHop-System so konfigurieren, dass sich Nutzer über den Google-Identitätsverwaltungsdienst beim System anmelden können.

#### **Bevor Sie beginnen**

- Sie sollten mit der Verwaltung von Google Admin vertraut sein.
- Sie sollten mit der Verwaltung von ExtraHop-Systemen vertraut sein.

Bei diesen Verfahren müssen Sie Informationen zwischen dem ExtraHop-System und der Google Admin-Konsole kopieren und einfügen. Daher ist es hilfreich, jedes System nebeneinander zu öffnen.

# SAML auf dem ExtraHop-System aktivieren

- 1. Loggen Sie sich in die Administrationseinstellungen des ExtraHop-Systems ein über https:// <extrahop-hostname-or-IP-address>/admin.
- 2. In der Auf Einstellungen zugreifen Abschnitt, klicken Fernauthentifizierung.
- 3. Aus dem Methode der Fernauthentifizierung Drop-down-Menü, wählen SAML.
- 4. Klicken Sie Weiter.
- 5. Klicken Sie **SP-Metadaten anzeigen**.
- Kopieren Sie das ACS-URL und Entitäts-ID in eine Textdatei.
   Sie werden diese Informationen in einem späteren Verfahren in die Google-Konfiguration einfügen.

## Benutzerdefinierte Benutzerattribute hinzufügen

- 1. Loggen Sie sich in die Google Admin-Konsole ein.
- 2. Klicken Sie Nutzer.
- Klicken Sie auf das Symbol Benutzerdefinierte Attribute verwalten <sup>2</sup>/<sub>2</sub>
- 4. Klicken Sie Benutzerdefiniertes Attribut hinzufügen.
- 5. In der Kategorie Feld, Typ ExtraHop.
- 6. Optional: In der Beschreibung Feld, geben Sie eine Beschreibung ein.
- 7. In der Benutzerdefinierte Felder Abschnitt, geben Sie die folgenden Informationen ein:
  - a) In der Name Feld, Typ Level schreiben.
  - b) Aus dem Art der Information Drop-down-Menü, wählen Text.
  - c) Aus dem Sichtbarkeit Drop-down-Menü, wählen Sichtbar für Domain.
  - d) Aus dem Anzahl der Werte Drop-down-Menü, wählen Einzelner Wert.
- 8. Aktivieren Sie den Zugriff auf das NDR-Modul:
  - a) In der Name Feld, Typ ndr-Niveau.
  - b) Aus dem Art der Information Drop-down-Menü, wählen Text.
  - c) Aus dem Sichtbarkeit Drop-down-Menü, wählen Sichtbar für Domain.
  - d) Aus dem Anzahl der Werte Drop-down-Menü, wählen Einzelner Wert.
- 9. Aktivieren Sie den NPM-Modulzugriff:
  - a) In der Name Feld, Typ npm-Ebene.
  - b) Aus dem Art der Information Drop-down-Menü, wählen Text.
  - c) Aus dem Sichtbarkeit Drop-down-Menü, wählen Sichtbar für Domain.

- d) Aus dem Anzahl der Werte Drop-down-Menü, wählen Einzelner Wert.
- 10. Optional: Wenn Sie Paketspeicher verbunden haben, aktivieren Sie den Paketzugriff, indem Sie ein benutzerdefiniertes Feld konfigurieren:
  - a) In der Name Feld, Typ Paketebene.
  - b) Aus dem Art der Information Drop-down-Menü, wählen Text.
  - c) Aus dem Sichtbarkeit Drop-down-Menü, wählen Sichtbar für Domain.
  - d) Aus dem Anzahl der Werte Drop-down-Menü, wählen Einzelner Wert.
- 11. Klicken Sie Hinzufügen.

# Fügen Sie Identitätsanbieterinformationen von Google zum ExtraHop-System hinzu

- Klicken Sie in der Google Admin-Konsole auf das Hauptmenüsymbol = und wähle Apps > SAML-Apps.
- 2.
- Klicken Sie auf SSO f
  ür eine SAML-Anwendung aktivieren Symbol
- 3. Klicken Sie RICHTE MEINE EIGENE BENUTZERDEFINIERTE APP EIN.
- 4. Auf dem Google IdP-Informationen Bildschirm, klicken Sie auf Herunterladen Schaltfläche zum Herunterladen des Zertifikats (GoogleIDPCertificate.pem).
- 5. Kehren Sie zu den Administrationseinstellungen auf dem ExtraHop-System zurück.
- 6. Klicken Sie Identitätsanbieter hinzufügen.
- 7. In der Name des Anbieters Feld, geben Sie einen eindeutigen Namen ein. Dieser Name erscheint auf der Anmeldeseite des ExtraHop-Systems.
- 8. Aus dem Google IdP-Informationen Bildschirm, kopiere die SSO-URL und füge sie in das SSO-URL Feld auf der ExtraHop-Appliance.
- 9. Aus dem Google IdP-Informationen Bildschirm, kopieren Sie die Entitäts-ID und fügen Sie sie in das Feld Entitäts-ID auf dem ExtraHop-System ein.
- 10. Öffne das GoogleIDPCertificate Kopieren Sie den Inhalt in einem Texteditor und fügen Sie ihn in den Öffentliches Zertifikat Feld auf dem ExtraHop-System.
- 11. Wählen Sie aus einer der folgenden Optionen aus, wie Sie Benutzer bereitstellen möchten.
  - Wählen **Automatisches Provisioning von Benutzern** um ein neues Remote-SAML-Benutzerkonto auf dem ExtraHop-System zu erstellen, wenn sich der Benutzer zum ersten Mal anmeldet .
  - Löschen Sie das **Automatisches Provisioning von Benutzern** Markieren Sie das Kontrollkästchen und konfigurieren Sie neue Remote-Benutzer manuell über die ExtraHop-Administrationseinstellungen oder die REST-API. Zugriffs- und Berechtigungsstufen werden durch die Benutzerkonfiguration in Google bestimmt.
- 12. Das **Diesen Identitätsanbieter aktivieren** Die Option ist standardmäßig ausgewählt und ermöglicht es Benutzern, sich beim ExtraHop-System anzumelden. Um zu verhindern, dass sich Benutzer anmelden, deaktivieren Sie das Kontrollkästchen.
- 13. Konfigurieren Sie Benutzerberechtigungsattribute.

Sie müssen die folgenden Benutzerattribute konfigurieren, bevor sich Benutzer über einen Identitätsanbieter beim ExtraHop-System anmelden können. Werte sind benutzerdefinierbar; sie müssen jedoch mit den Attributnamen übereinstimmen, die in der SAML-Antwort Ihres Identitätsanbieters enthalten sind. Bei Werten wird nicht zwischen Groß - und Kleinschreibung unterschieden und sie können Leerzeichen enthalten. Weitere Hinweise zu Berechtigungsstufen finden Sie unter Benutzer und Benutzergruppen.

- !
- Wichtig: Sie müssen den Attributnamen angeben und mindestens einen anderen Attributwert konfigurieren als **Kein Zugriff** um Benutzern die Anmeldung zu ermöglichen.

Im Beispiel unten ist der Name des Attributs Feld ist das Anwendungsattribut und Attributwert ist der Name des Benutzerfeldes, der bei der Erstellung der ExtraHop-Anwendung auf dem Identity Provider konfiguriert wurde.

| Feldname                       | Beispiel für einen Attributwert           |
|--------------------------------|-------------------------------------------|
| Name des Attributs             | urn:extrahop:saml:2.0: Ebene<br>schreiben |
| System- und Zugriffsverwaltung | illimitiert                               |
| Volle Schreibrechte            | voll_schreiben                            |
| Eingeschränkte Schreibrechte   | begrenztes_schreiben                      |
| Persönliche Schreibrechte      | persönliches_schreiben                    |
| Volle Nur-Lese-Rechte          | voll_schreibgeschützt                     |
| Eingeschränkte Nur-Lese-Rechte | restricted_readonly                       |
| Kein Zugriff                   | keine                                     |

#### 14. Konfigurieren Sie den NDR-Modulzugriff.

| Feldname           | Beispiel für einen Attributwert |
|--------------------|---------------------------------|
| Name des Attributs | urn:extrahop:saml:2.0: ndrlevel |
| Voller Zugriff     | voll                            |
| Kein Zugriff       | keine                           |

#### 15. Konfigurieren Sie den NPM-Modulzugriff.

| Name des Feldes    | Beispiel für einen Attributwert |
|--------------------|---------------------------------|
| Name des Attributs | urn:extrahop:saml:2.0: npmlevel |
| Voller Zugriff     | voll                            |
| Kein Zugriff       | keine                           |

16. Optional: Konfigurieren Sie den Zugriff auf Pakete und Sitzungsschlüssel.

Die Konfiguration von Paketen und Sitzungsschlüsselattributen ist optional und nur erforderlich , wenn Sie einen verbundenen Packetstore haben.

| Name des Feldes              | Beispiel für einen Attributwert   |
|------------------------------|-----------------------------------|
| Name des Attributs           | urn:extrahop:saml:2.0: Paketebene |
| Pakete und Sitzungsschlüssel | voll_mit_Schlüsseln               |
| Nur Pakete                   | voll                              |
| Pakete nur in Segmenten      | Scheiben                          |
| Nur Paket-Header             | Kopfzeilen                        |
| Kein Zugriff                 | keine                             |

#### 17. Klicken Sie Speichern.

18. Speichern Sie die laufende Konfiguration Z.

# Fügen Sie Informationen zum ExtraHop-Dienstanbieter zu Google hinzu

1. Kehren Sie zur Google Admin-Konsole zurück und klicken Sie auf Weiter auf dem Google Idp-Informationen Seite, um mit Schritt 3 von 5 fortzufahren.

|    | Step 2 of 5                                   | f                                                                                                    |                                                                               | ×                                                                      |
|----|-----------------------------------------------|----------------------------------------------------------------------------------------------------|-------------------------------------------------------------------------------|------------------------------------------------------------------------|
|    | Choose from either o                          | ption to setup Google as your identity pr                                                                  | ovider. Please add details in the                                             | \$\$50                                                                 |
|    | config for the service                        | provider. Learn more                                                                                       |                                                                               |                                                                        |
|    | Option 1                                      |                                                                                                    |                                                                               |                                                                        |
|    | SSO URL                                       | https://accounts.google.com/o/s                                                                            | aml2/idp?idpid=C01ntthr1                                                      |                                                                        |
|    | Entity ID                                     | https://accounts.google.com/o/s                                                                            | aml2?idpid=C01ntthr1                                                          |                                                                        |
|    | Certificate                                   | Google_2020-10-31-123717_S                                                                                 | AML2.0                                                                        |                                                                        |
|    |                                               | Expires Oct 31, 2020                                                                                       |                                                                               |                                                                        |
|    |                                               | + DOWNLOAD                                                                                                 |                                                                               |                                                                        |
|    |                                               |                                                                                                    |                                                                               |                                                                        |
|    |                                               | OR                                                                                                    |                                                                               |                                                                        |
|    | Option 2                                      |                                                                                                    |                                                                               |                                                                        |
|    | IDP metadata                                  | + DOWNLOAD                                                                                                 |                                                                               |                                                                        |
|    |                                               |                                                                                                    |                                                                               |                                                                        |
|    |                                               |                                                                                                    |                                                                               |                                                                        |
|    |                                               |                                                                                                    |                                                                               |                                                                        |
|    | PREVIOUS                                      |                                                                                                    | CANCEL                                                                        | NEXT                                                                   |
| 2. | In der Name der Anv<br>zu identifizieren.     | vendung Feld, geben Sie einen eir                                                                          | ndeutigen Namen ein, um                                                       | das ExtraHop-System                                                    |
|    | Jedes ExtraHop-Syst<br>Namen.                 | em, für das Sie eine SAML-Anwe                                                                             | ndung erstellen, benötigt                                                     | einen eindeutigen                                                      |
| 3. | Optional: Geben Sie<br>Logo hoch.             | eine Beschreibung für diese Anw                                                                            | endung ein oder laden Sie                                                     | ein benutzerdefiniertes                                                |
| 4. | Klicken Sie Weiter.                           |                                                                                                    |                                                                               |                                                                        |
| 5. | Kopieren Sie das UR<br>ein in das ACS-URL F   | L des Assertion Consumer Service<br>Feld in Google Admin.                                                  | e (ACS) aus dem ExtraHop                                                      | -System und füge es                                                    |
|    | Hinweis <sup>y</sup> lögli<br>erreic<br>empfe | cherweise müssen Sie die ACS-U<br>hbaren Hostnamen enthält, z. B. o<br>ehlen Ihnen, den vollqualifizierten | RL manuell bearbeiten, we<br>den Standardsystemhostn<br>Domänenname für das E | enn die URL einen nicht<br>amen extrahop. Wir<br>xtraHop-System in der |

- 6. Kopieren Sie das SP-Entitäts-ID aus dem ExtraHop-System und füge es ein in das Entitäts-ID Feld in Google Admin.
- 7. Wählen Sie die Signierte Antwort Ankreuzfeld.

URL anzugeben.

- 8. In der Name ID Abschnitt, belassen Sie die Standardeinstellung **Grundlegende Informationen** und **Primäre E-Mail** Einstellungen unverändert.
- 9. Aus dem Namens-ID-Format Drop-down-Menü, wählen HARTNÄCKIG.
- 10. Klicken Sie Weiter.
- 11. Auf dem Zuordnung von Attributen Bildschirm, klicken NEUES MAPPING HINZUFÜGEN.
- 12. Fügen Sie die folgenden Attribute genau wie gezeigt hinzu.

Die ersten vier Attribute sind erforderlich. Das packetslevel Das Attribut ist optional und nur erforderlich, wenn Sie einen verbundenen Packetstore haben. Wenn Sie einen Packetstore haben und den nicht konfigurieren packetslevel Attribut, Benutzer können Paketerfassungen im ExtraHop-System nicht anzeigen oder herunterladen.

| Anwendungsattribut                        | Kategorie                  | Benutzerfeld    |
|-------------------------------------------|----------------------------|-----------------|
| urn:oid:0.9.2342.19200300                 | Grundlægende Informationen | Primäre E-Mail  |
| urn:oid:2.5.4.4                           | Grundlegende Informationen | Nachname        |
| urn:oid:2.5.4.42                          | Grundlegende Informationen | Vorname         |
| urn:extrahop:saml:2.0:<br>Ebene schreiben | ExtraHop                   | Level schreiben |
| urn:extrahop:saml:2.0:<br>ndrlevel        | ExtraHop                   | ndr-Niveau      |
| urn:extrahop:saml:2.0:<br>npmlevel        | ExtraHop                   | npm-Ebene       |
| urn:extrahop:saml:2.0:<br>Paketebene      | ExtraHop                   | Paketebene      |

- 13. Klicken Sie Fertig und klicken Sie dann OK.
- 14. Klicken Sie **Dienst bearbeiten**.
- 15. Wählen An für alle.
- 16. Klicken Sie Speichern.

### Benutzerrechte zuweisen

- 1. Klicken Sie Nutzer um zur Tabelle aller Benutzer in Ihren Organisationseinheiten zurückzukehren.
- 2. Klicken Sie auf den Namen des Benutzers, dem Sie die Anmeldung am ExtraHop-System ermöglichen möchten.
- 3. In der Informationen zum Nutzer Abschnitt, klicken Angaben zum Nutzer.
- 4. In der ExtraHop Abschnitt, klicken **Level schreiben** und geben Sie eine der folgenden Berechtigungsstufen ein.
  - illimitiert
  - voll\_schreiben
  - begrenztes\_schreiben
  - persönliches\_schreiben
  - voll\_schreibgeschützt
  - restricted\_readonly
  - keine

Hinweise zu Benutzerrechten finden Sie unter Benutzer und Benutzergruppen Z.

- 5. Optional: Wenn du das hinzugefügt hast packetslevel Attribut oben, klicken **Paketebene** und geben Sie eines der folgenden Rechte ein.
  - voll
  - voll\_mit\_schreiben
  - keine

| ExtraHop | writelevel full_write |
|----------|-----------------------|
|          | packetslevel<br>full  |
|          |                       |

- 6. Optional: Wenn du das hinzugefügt hast detectionslevel Attribut oben, klicken Erkennungsstufe und geben Sie eines der folgenden Rechte ein.
  - voll
  - keine
- 7. Klicken Sie Speichern.

# Loggen Sie sich in das ExtraHop-System ein

- 1. Loggen Sie sich in das ExtraHop-System ein über https://<extrahop-hostname-or-IPaddress>.
- 2. klicken Loggen Sie sich ein mit <provider name>.
- 3. Melden Sie sich mit Ihrer E-Mail-Adresse und Ihrem Passwort bei Ihrem Anbieter an. Sie werden automatisch zur ExtraHop-Übersichtsseite weitergeleitet.